## Contract Periods - Cancel Contract

💾 Wed, Jan 17, 2024 🛛 🖿 Contract Actions

When a contract needs to be cancelled, firstly the User will need to find the relevant contract by using the Searching for a Contract functionality.

1. Select the contract to be cancelled by double clicking on the contract in the Contracts List Screen. This window will then open:

| Contract AB - Colt Services - Smoke Vents     |            |         |                            |                    |                  |                      |          |         |            |       |  |  |  |  |
|-----------------------------------------------|------------|---------|----------------------------|--------------------|------------------|----------------------|----------|---------|------------|-------|--|--|--|--|
| Linked SRA Details                            |            |         |                            |                    |                  |                      |          |         |            |       |  |  |  |  |
| SRA                                           | Name       | AB - Sn | noke Vents and Curta       | ains - Colt Servic | SRA Unique Refer | ence                 | 85       |         |            |       |  |  |  |  |
| SRA Desc                                      | ription    | AB - Sn | noke Vents and Curta       | ains - Colt Servic | SRA Reso         | Colt Service Limited |          |         |            |       |  |  |  |  |
| Contract Details                              |            |         |                            |                    |                  |                      |          |         | Cancel Con | tract |  |  |  |  |
|                                               | Name       | AB - Co | olt Services - Smoke       | /ents              |                  | 85/2                 |          |         |            |       |  |  |  |  |
| Desc                                          | ription    | AB - Co | olt Services - Smoke \     | /ents              | S                | Status               | Active   |         |            |       |  |  |  |  |
| Contract Periods Add View Renew / Copy Delete |            |         |                            |                    |                  |                      |          |         |            |       |  |  |  |  |
| Start Date                                    | Finish Dat | te      | Contract Value Contract Tj |                    |                  | Cancellation Period  |          | Signed  | Status     |       |  |  |  |  |
| 01/05/2011                                    | 30/04/2012 |         | £41,956.00                 | Pay As You Go      | Reactive and PPM |                      | V        | Expired |            |       |  |  |  |  |
| 01/05/2012                                    | 30/04/201  | 13      | £43,552.00                 | Pay As You Go      | Reactive and PPM |                      | <b>V</b> | Active  |            |       |  |  |  |  |
|                                               |            |         |                            |                    |                  |                      |          |         |            |       |  |  |  |  |
|                                               |            |         |                            |                    |                  |                      |          |         | Clos       | e     |  |  |  |  |

2. From here the User will need to click on the "Cancel Contract" button. This screen will then open:

| Cancel Contract                  |                                       |
|----------------------------------|---------------------------------------|
| Last Day of Contract (Inclusive) |                                       |
| Reason For Cancellation          | · · · · · · · · · · · · · · · · · · · |
| Cancellation Description         |                                       |
| Remove Resource From SRA         |                                       |
|                                  |                                       |
|                                  | OK Cancel                             |

3. Complete the "Last Day of Contract (Inclusive)" date. This date is the last inclusive day that the Contract will run till E.G. if the "Last Day of Contract (Inclusive)" date is set to the 01/02/2013, then the Contract will run till 23:59 on the 01/02/2013. **Note:** If the user wishes to cancel a contract as if it had never existed then leaving this field blank will do exactly that.

4. Select the "Reason for Cancellation" from the predefined drop down list.

5. Complete the "Cancellation Description". This will give more detailed auditing and will be

Powred by PHPKB (Knowledge Base Software)

displayed on the history tab of the contract

6. Tick "Remove Resource From SRA" or leave unticked.

**Note:** If left unticked the Resource will continue to be allocated Reactive Work Orders via the SRA.

7. A confirmation message will be displayed. Clicking "No" will return the User to the previous screen. Clicking "Yes" will display a list of Affected Work Orders (if there are already PPM's generated).

8. Once the User has decided what to do with any work orders generated (if applicable), the contract will be cancelled. The History tab on the Contract and any Work Orders that were cancelled will also be updated with the cancellation.

9. All dates that have been shortened due to the contract cancellation will now be shown in green. This includes future periods from the "Change PPM Task Periods".

| PPM Tasks                                                  | (      | Change                                           |                                              | sk Pariods |            |          |             |          |       |       |         |         | 1                 | Refre                | esh 🔻 Vie     | ew Actions           | ▼ Edit A   | Actions | ype           |
|------------------------------------------------------------|--------|--------------------------------------------------|----------------------------------------------|------------|------------|----------|-------------|----------|-------|-------|---------|---------|-------------------|----------------------|---------------|----------------------|------------|---------|---------------|
| Equipment/Service Type                                     |        | Change Privi Task Periods                        |                                              |            |            |          |             |          |       |       |         |         | Invoice Frequency |                      | Invoice Value |                      | Site Value |         |               |
| Automatic Folding Door, Automatic Revolving Door, Automat  |        | Equipment Task between 01/08/2014 and 12/11/2014 |                                              |            |            |          |             |          |       |       |         |         | None              |                      | £0.00         |                      | £0.00      |         | - 6           |
| Automatic Folding Door, Automatic Revolving Door, Automat  |        | Frequency of Visits None -                       |                                              |            |            |          |             |          |       | None  | £0.00   |         |                   | £0.00                |               | -                    |            |         |               |
| Automatic Folding Door, Automatic Revolving Door, Automat  |        | Invoice Count                                    |                                              |            | Manthly    |          |             |          |       |       |         | Monthly |                   | £0.00                |               | £0.00                |            |         |               |
| Automatic Revolving Door, Automatic Sliding Door, Automati |        |                                                  |                                              |            | Monthly    |          |             |          |       |       | Monthly |         | £0.00             |                      | £0.00         |                      |            |         |               |
|                                                            |        |                                                  | Invoid                                       | e Value    |            |          |             |          |       |       |         |         | - ·               |                      |               |                      |            |         |               |
|                                                            |        |                                                  | Site Value £0.00                             |            |            |          |             |          |       |       |         |         |                   |                      |               |                      |            |         |               |
|                                                            |        | Visits                                           | / Invoic                                     | es         |            |          |             |          |       |       |         |         |                   |                      |               |                      |            |         |               |
|                                                            |        |                                                  | Financ                                       | cial Start | Finan      | cial End | Visit Start | Visit En | d     | Inv   | Closed  |         |                   |                      |               |                      |            |         |               |
|                                                            |        | ▶ 1                                              | 01/08/                                       | /2014      | 31/08      | /2014    |             |          |       | V     | V       |         |                   |                      |               |                      |            |         | 1             |
|                                                            |        | 2                                                | 01/09/                                       | /2014      | 30/09      | /2014    |             |          |       |       | V       |         |                   |                      |               |                      |            |         |               |
| Buildings (878 items selected)                             |        | 3 01/10/20                                       |                                              | /2014      | 31/10      | /2014    |             |          |       | V     |         |         |                   |                      | ✓ View Actio  |                      | ▼ Edit A   | Actions |               |
| Name                                                       | Number | 4                                                | 4 01/11/2014<br>5 01/12/2014<br>6 01/01/2015 |            | 30/11      | /2014    |             |          |       |       |         |         | Value             | Grouping 1<br>Filter |               | Grouping 2<br>Filter |            | Grou    |               |
| Filter                                                     | Filter | 5                                                |                                              |            | 31/12      | /2014    |             |          |       |       |         |         | sr                |                      |               |                      |            | Filter  |               |
| PENRITH                                                    | 214    | 6                                                |                                              |            | 31/01      | /2015    |             |          |       |       |         |         | 0                 | North                |               |                      |            |         | 1             |
| PENRITH PFS                                                | 21420  | 7                                                | 01/02/                                       | 01/02/2015 |            | /2015    |             |          |       |       |         |         | 0                 | North                | h             |                      |            |         | 5             |
| SWINTON                                                    | 217    | 8                                                | 01/03/                                       | /2015      | 31/03/2015 |          |             |          |       |       |         |         | 0                 | Midlan               | ds            |                      |            |         |               |
| THORNTON CLEVELEYS                                         | 218    | 9                                                | 01/04/                                       | /2015      | 30/04      | /2015    |             |          |       |       |         |         | 0                 | North                |               |                      |            |         | - Contraction |
| THORNTON CLEVELEYS PFS                                     | 21820  | 10                                               | 01/05/                                       | /2015      | 31/05      | /2015    |             |          |       |       |         |         | 0                 | North                |               |                      |            |         | Г             |
| THORNTON CLEVELEYS IP                                      | 21830  | 11                                               | 01/06/                                       | /2015      | 30/06      | /2015    |             |          |       |       |         |         | 0                 | North                |               |                      |            |         |               |
| TODMORDEN                                                  | 219    | 12                                               | 01/07/                                       | /2015      | 31/07      | /2015    |             |          |       | V     |         |         | 0                 | North                |               |                      |            |         |               |
| WEST KIRBY                                                 | 220    |                                                  |                                              |            |            |          |             |          |       |       |         | 0       | Midlan            | ds                   |               |                      |            |         |               |
| WHITEHAVEN 221                                             |        | OK Cancel                                        |                                              |            |            |          |             |          |       |       |         | 0       | North             |                      |               |                      |            |         |               |
| WHITEHAVEN PFS                                             | 22120  |                                                  |                                              |            |            |          |             |          | OK    |       | cancer  |         | 0                 | North                |               |                      |            |         |               |
| WORKINGTON                                                 | 223    | 01/08/2014                                       |                                              | 12/11/2014 | V          | None     | Mo          | nthly    |       | £0.00 |         | £0.     | .00               | North                |               |                      |            |         |               |
| WORKINGTON PFS                                             | 22320  | 01/08/2014                                       |                                              | 12/11/2014 | V          | None     | Mo          | nthly    |       | £0.00 |         | £0.     | .00               | North                |               |                      |            |         |               |
| BRIDLINGTON                                                | 224    | 01/08/2014                                       |                                              | 12/11/2014 | V          | None     | Mo          | nthly    |       | £0.00 |         | £0.     | .00               | North                |               |                      |            |         |               |
| BRIDLINGTON PFS                                            | 22420  | 01/08/2014                                       |                                              | 12/11/2014 | V None     |          | Mo          | nthly    | £0.00 |       | £0      |         | 0.00 North        |                      |               |                      |            |         |               |
| CHESTERFIELD                                               | 225    | 01/08/2014                                       |                                              | 12/11/2014 |            | None     | Mo          | nthly    |       | £0.00 |         | £0.     | .00               | Midlan               | ds            |                      |            |         |               |
| CHESTERFIELD PFS                                           | 22520  | 01/08/2014                                       |                                              | 12/11/2014 | V          | None     | Mo          | nthly    |       | £0.00 |         | £0.     | .00               | Midlan               | ds            |                      |            |         | -             |
| •                                                          |        |                                                  |                                              | III        |            |          |             |          |       |       |         |         |                   |                      |               |                      |            | •       | 1             |

Online URL: https://ostarasystems.knowledgebase.co/article.php?id=203